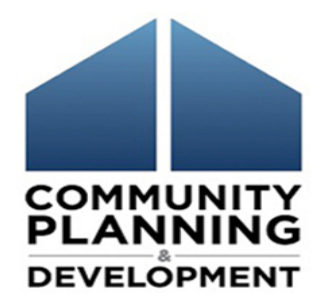

# Best Practices for Project Set-Up in the eCon Planning Suite Webinar

May 23, 2017

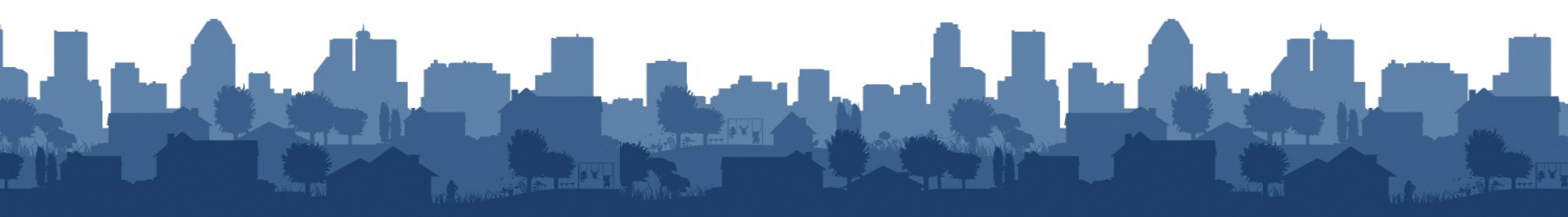

### Introductions

- Jon Kunz, The Cloudburst Group
- Chris Andrews, The Cloudburst Group
- Beth Hendrix, OBGA, HUD

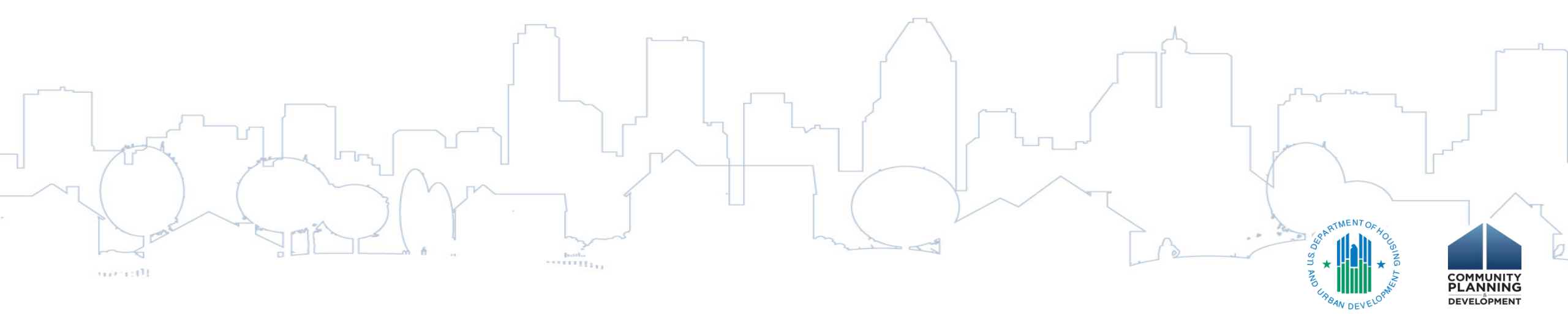

# Housekeeping

#### **Logistics:**

- 90-minute webinar
- All lines are muted

( Tr

• Submit technical issues through "Question" function

#### **Asking questions:**

- There will be periodic pauses to discuss questions
- Can also submit questions through "Question" function

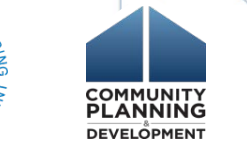

# Session Objectives

During this webinar, you will learn how to:

- Create new or add existing IDIS Projects to the AP-35 Projects screen of the Annual Action Plan
  - Entitlement Communities
  - State Communities
- Properly set-up projects in the Annual Action Plan and align IDIS Activity accomplishment data with goals in Strategic and Annual Action Plan

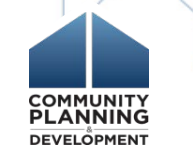

# eCon Planning Suite Materials

- ✓ Desk Guides
- ✓ Toolkits
- ✓ Quick Guides
- ✓ Webinar Recordings and Transcripts
- ✓ Troubleshooting Guide
- Setting-Up Projects Quick Guide
   Self-Paced Curricula

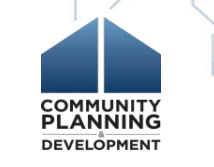

# Project and Activity IDIS Definitions

| Projects                                                                                                    | Activities                                                                                                    |
|----------------------------------------------------------------------------------------------------|----------------------------------------------------------------------------------------------------|
| <ul> <li>High level descriptions of what the<br/>grantee intends to accomplish over the<br/>next year</li> </ul> | <ul> <li>Provide details about work being<br/>carried out to meet goals</li> </ul>                                                                                                    |
| <ul> <li>Include name, description, estimated budget, and expected accomplishments</li> </ul>                    | <ul> <li>Used to disburse funds and report<br/>specific accomplishments</li> </ul>                                                                                                    |
| Organize related activities in IDIS                                                                              | • Set up under a project in an Action Plan                                                                                                    |
|                                                                                                    | COMMUNI<br>Seven MENT OF HOUSE<br>Seven MENT OF HOUSE<br>Seven MENT OF HOUS |

#### Project – Activity Structure in IDIS

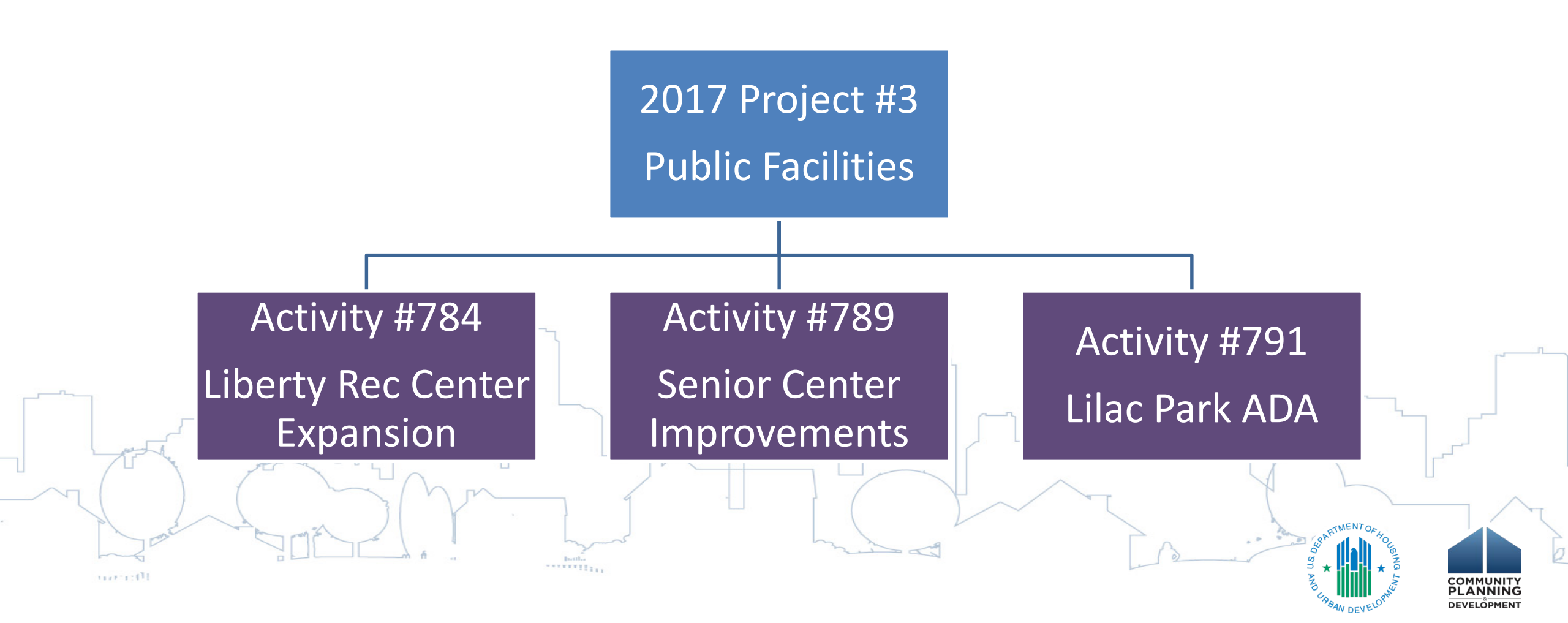

#### Project – Activity Structure in IDIS

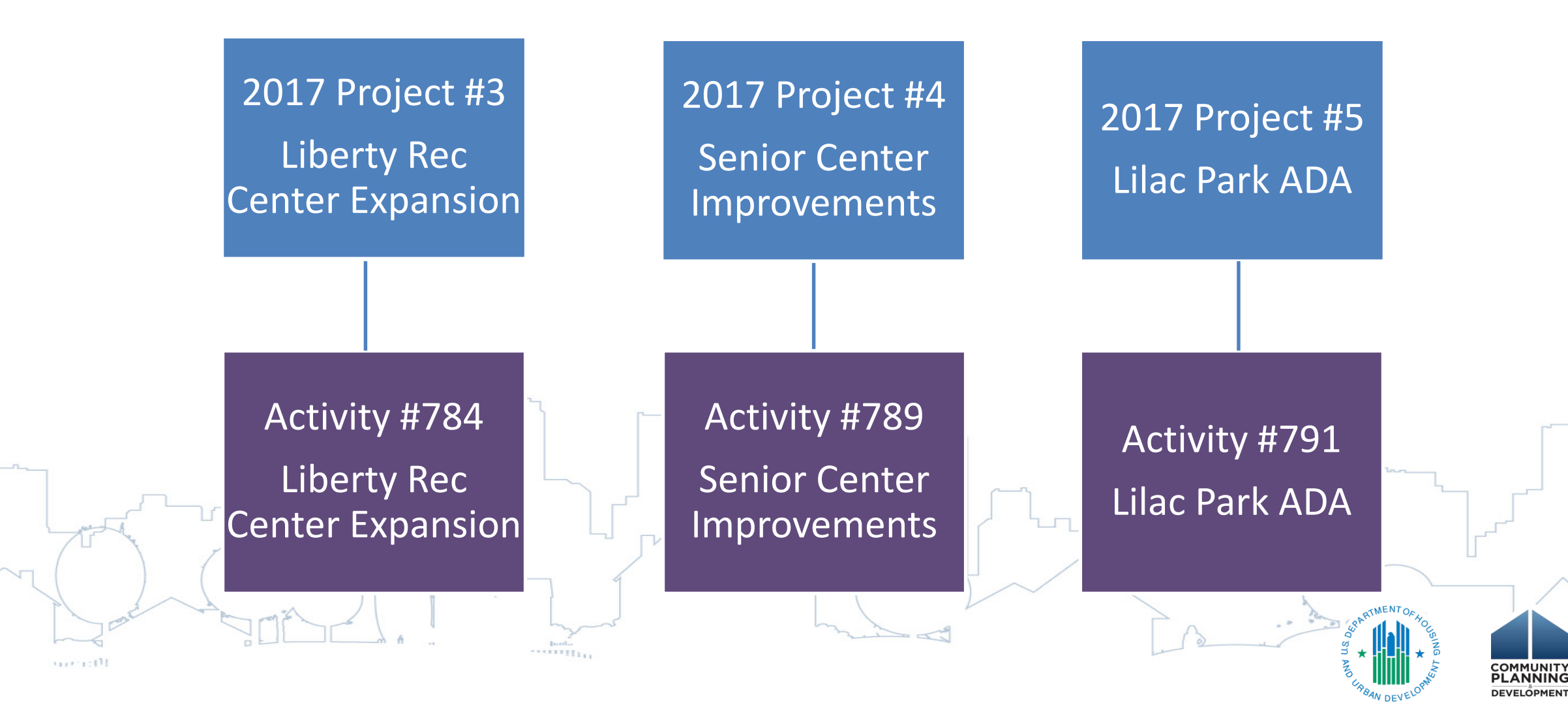

# Defining a Project in IDIS

- Grantee discretion on how broadly to define CDBG/HOME projects
- May define projects broadly and show details at activity level
- ESG and HOPWA specific requirements
  - ESG: 1 Project per fiscal year
  - HOPWA: 1 Project for grantee and 1 per sponsor

# The Role of Projects in IDIS

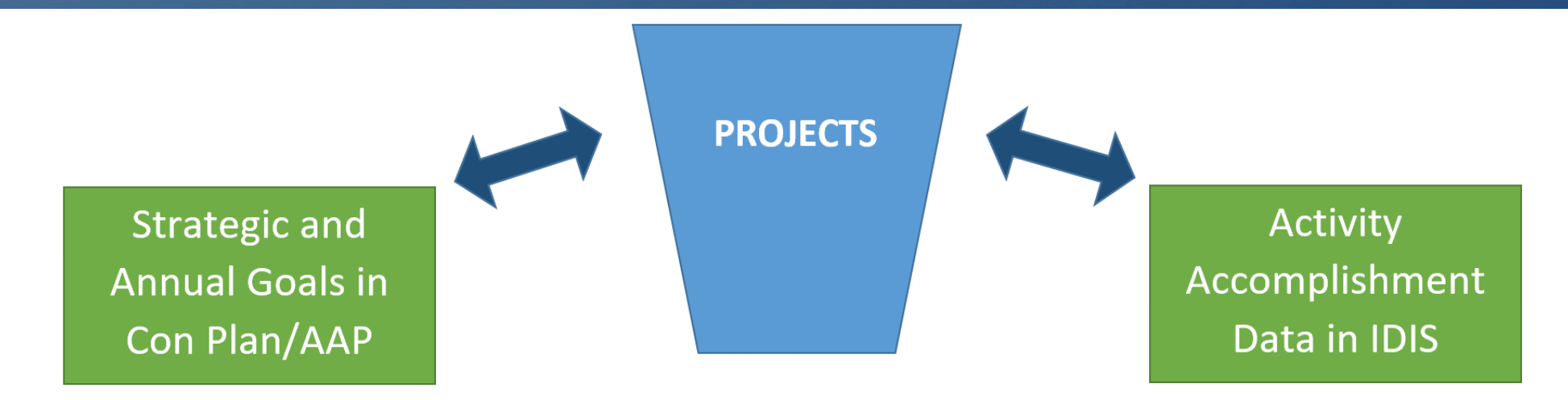

- Describe eligible programs/activities that take place during PY to address needs/objectives
- Bridge activity accomplishments in IDIS with associated goals
  Ensure data alignment among AAP, IDIS and CAPER

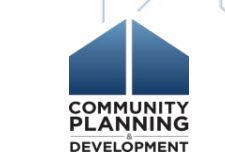

#### **Projects Link Activities to Goals**

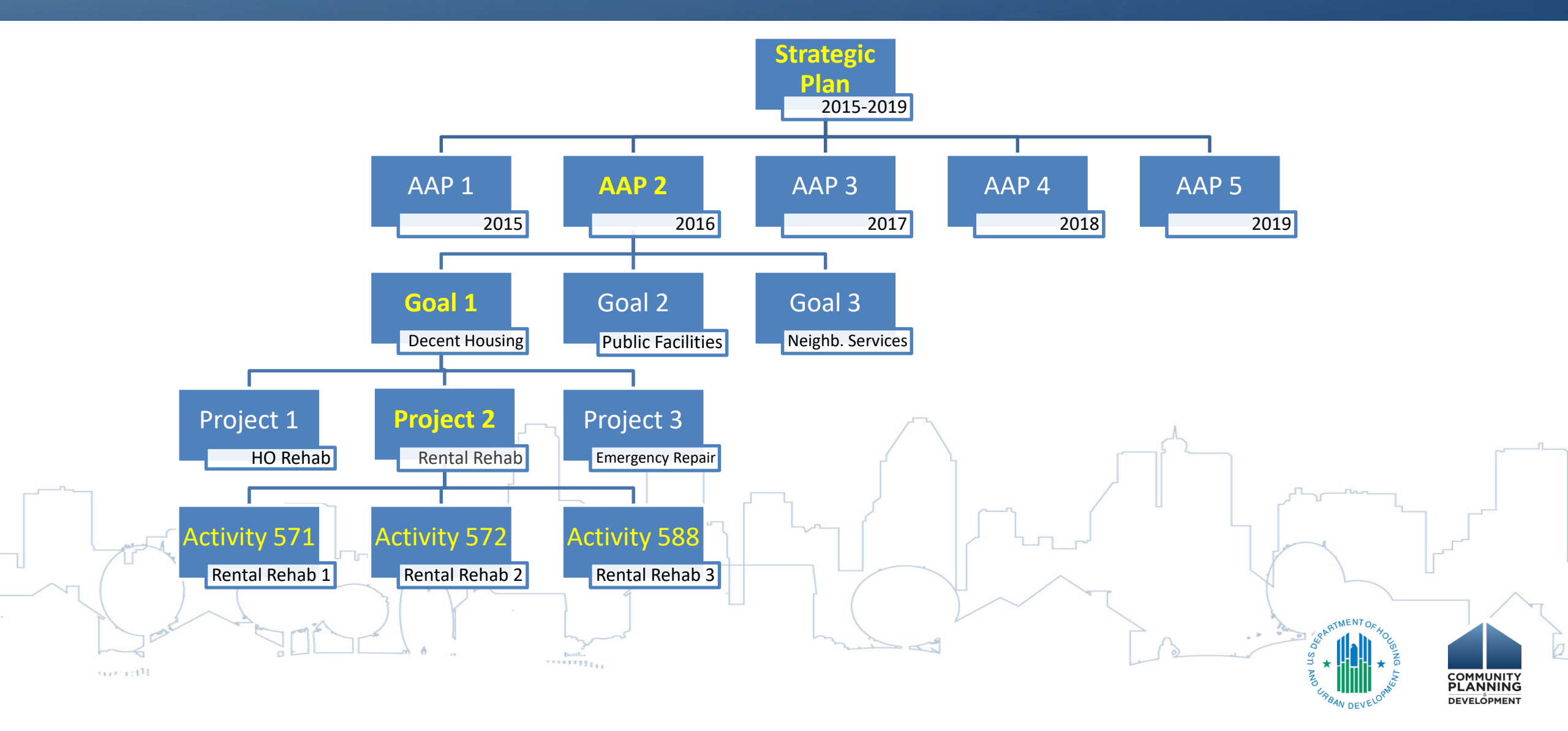

# Aligning GOIs

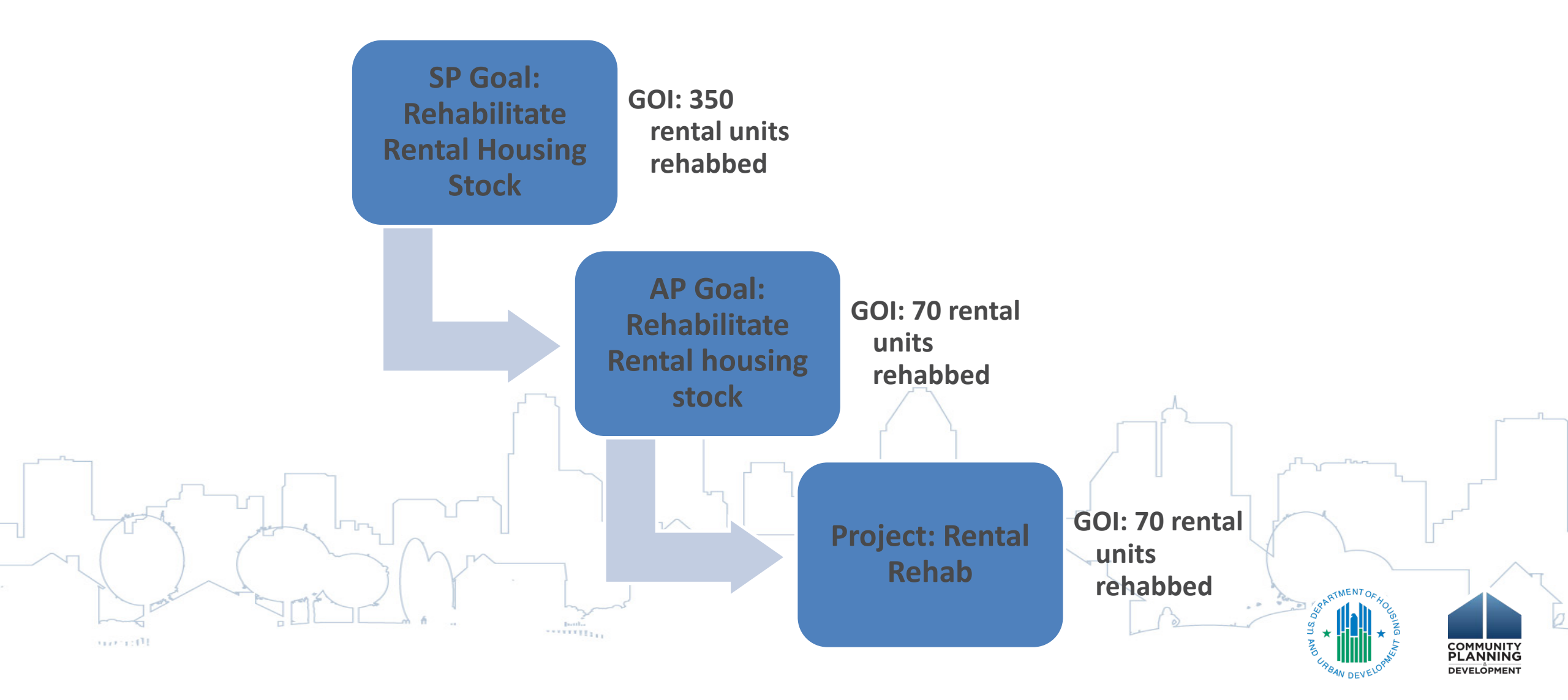

# Aligning GOIs

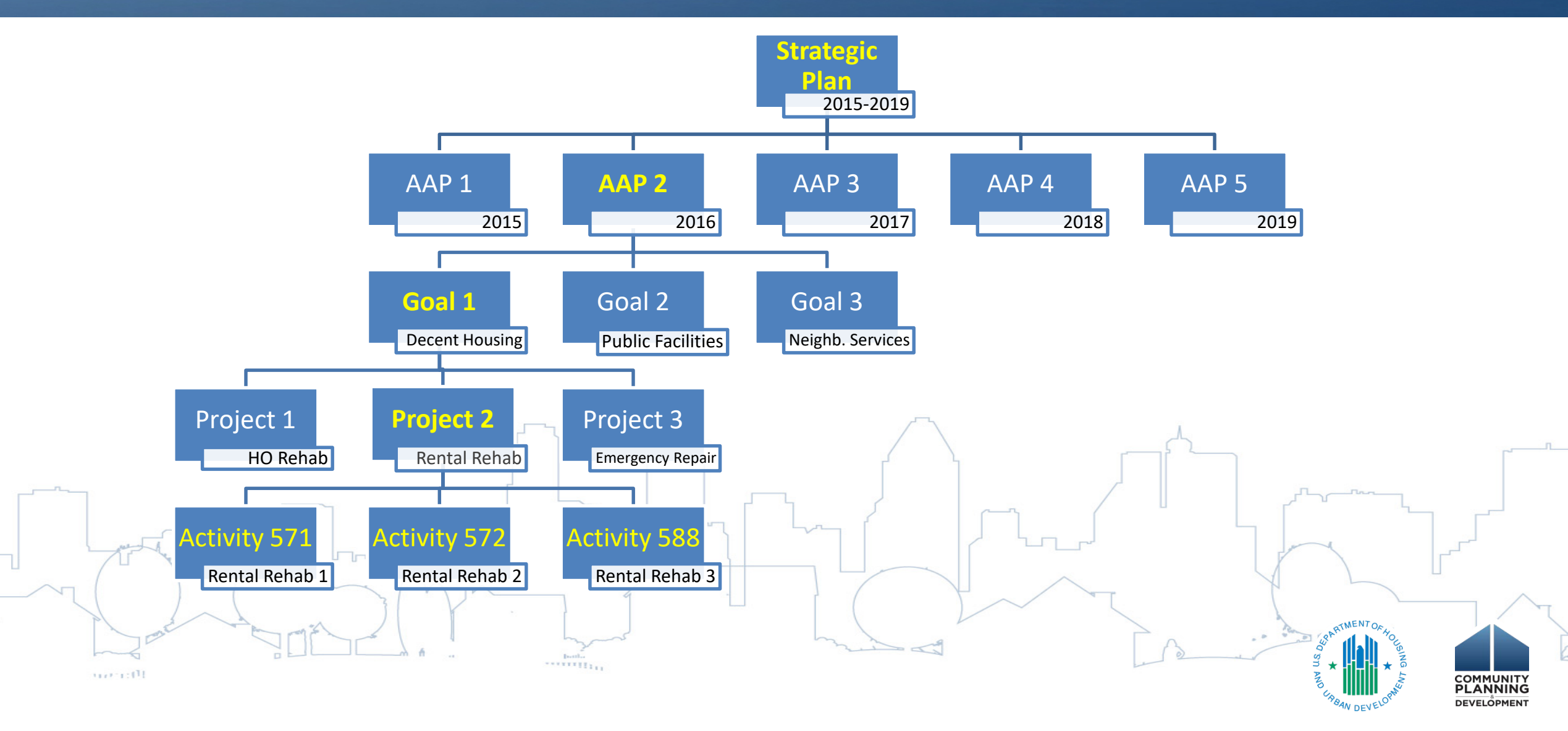

### Aligning GOIs - CAPER

| Business Development                                                                                                    | Indicator                       | Expected |          | Actual |        | Unit  | of Measure             | Percent co | omplete                              |
|----------------------------------------------------------------------------------------------------|---------------------------------|----------|----------|--------|--------|-------|------------------------|------------|--------------------------------------|
|                                                                                                    | Businesses assisted             | 40       |          |        | 45     | Busin | esses Assisted         | 112.50     | %                                    |
| Housing Development                                                                                                    | Indicator                       |          | Expected |        | Actual |       | Unit of Measure        | Perc       | ent complete                         |
|                                                                                                    | Rental units constructed        |          | 8        | 5      | 57     |       | Household Housing Unit |            | 67.06 %                              |
|                                                                                                    | Rental units rehabilitated      |          | 7        | 0      | 67     |       | Household Housing Unit |            | 95.71 %                              |
|                                                                                                    | Homeowner Housing Added         |          |          | 5      | 0      |       | Household Housing Unit |            | 0.00 %                               |
|                                                                                                    | Homeowner Housing Rehabilitated |          |          | 5      | 0      |       | Household Housing Unit |            | 0.00 %                               |
|                                                                                                    | Buildings Demolished            |          |          | 5      | 5      |       | Buildings              |            | 100.00 %                             |
|                                                                                                    |                                 |          |          |        |        | ·~    |                        | MENTORY    |                                      |
| and the second second s |                                 | boths    |          | have a |        |       | SI ST MOURA            | W DEVELOP  | COMMUNITY<br>PLANNING<br>DEVELOPMENT |

#### **Project Set-Up**

- Create new projects for each program year (exceptions apply)
- IDIS Activity's program year is provided by associated project

| Activity Name                                            | Program<br>Year/<br>Project ID | IDIS<br>Activity ID | Grantee/PJ<br>Activity ID | Status | Activity<br>Owner     | Action      |
|----------------------------------------------------------|--------------------------------|---------------------|---------------------------|--------|-----------------------|-------------|
| 28-0410138 Lead Based Paint - 306 E. Hermitage           | 2015/1                         | 8444                | 15000000138               | Open   | SAN<br>ANTONIO,<br>TX | Edit   View |
| 25-0250211 Homebuyer Incentive Program - 423 Surrells    | 2016/23                        | 8443                | 15000000211               | Open   | SAN<br>ANTONIO,<br>TX | Edit   View |
| 25-0250211 Homebuyer Incentive Program - 5819 Jerome Rd. | 2016/23                        | 8442                | 15000000211               | Open   | SAN<br>ANTONIO,<br>TX | Edit   View |
|                                                          |                                |                     |                           |        |                       | Soa RTMEN   |

#### **Project Set-Up**

#### AP-35 Projects screen of the AAP

#### Projects section in IDIS

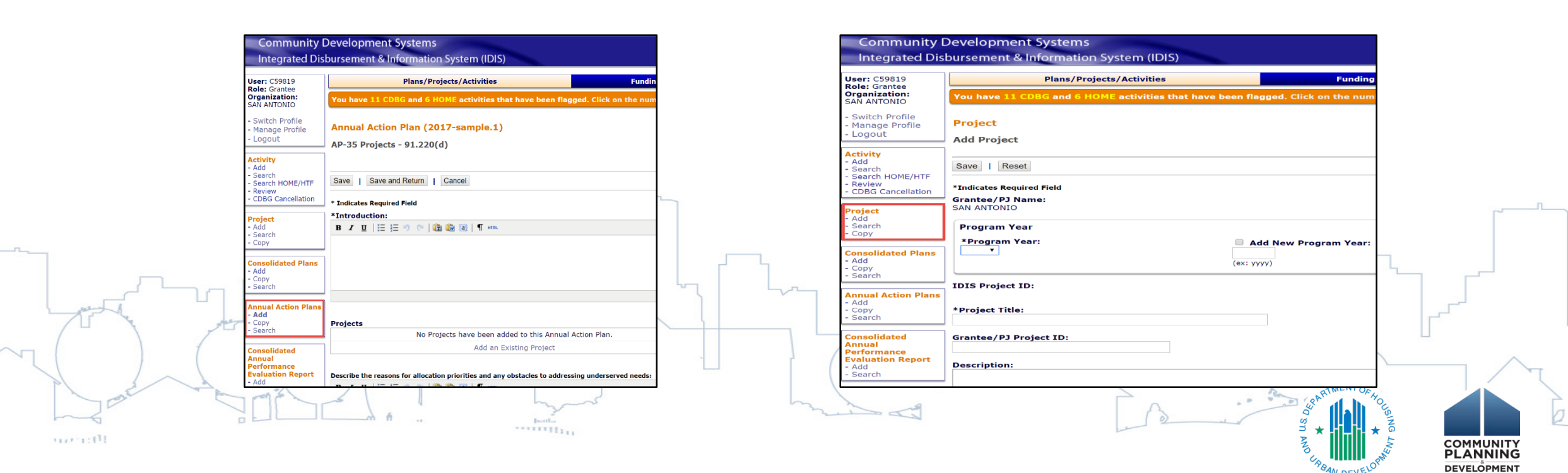

# Creating New Projects in the Action Plan

Entitlement grantees should create Projects in the AP-35 Projects screen of Action Plan State grantees are also encouraged to use AP-35 screen to create projects

| AP-35 Projects - 9      | 1.220(d)         |                          |                  |             |          |      |
|-------------------------|------------------|--------------------------|------------------|-------------|----------|------|
| Save   Save and R       | eturn   Cancel   |                          |                  |             |          |      |
| * Indicates Required Fi | eld              |                          |                  |             |          |      |
| *Introduction:          | 🔁   🛱 🏙 🌋   (    | П нтть                   |                  |             |          |      |
|                         |                  |                          |                  |             |          |      |
|                         |                  |                          |                  |             |          |      |
|                         |                  |                          |                  |             |          |      |
|                         |                  |                          |                  |             |          |      |
| 1                       |                  |                          |                  |             |          |      |
| ojects                  |                  |                          |                  |             |          |      |
|                         | No Projects have | e been added to this Ann | ual Action Plan. |             |          | Г    |
| $\langle$               |                  | Add an Existing Project  |                  |             |          | لحمي |
|                         |                  |                          |                  | SSARTMENT ( | JF HOUS  |      |
|                         |                  |                          | 0                | 7 STN AN    | * TNG IN | сомм |

DEVELOPMEN

# Project Details

| Estimated Amount (Including Program Income) |                                             |
|---------------------------------------------|---------------------------------------------|
| Section 108 Loan amount                     | \$ 0.00                                     |
| CDBG                                        | \$ 275000                                   |
| НОМЕ                                        | \$ 0.00                                     |
| ESG                                         | \$ 0.00                                     |
| норwa                                       | \$ 0.00                                     |
| CDBG-R                                      | <sup>\$ 0.00</sup> The amounts in these two |
| HPRP                                        |                                             |
| тсар                                        | sections must be the same                   |
| HESG                                        | \$ 0.00                                     |
| норwа-с                                     | \$ 0.00                                     |
| HTF                                         | \$ 0.00                                     |
| Total                                       | 275,000.00                                  |
|                                             |                                             |
|                                             | \$ 275000                                   |
| Номе                                        |                                             |
| FSG                                         |                                             |
| Other - County Housing Trust Program        |                                             |
|                                             | COMMUNITY<br>PLANNING<br>DEVELOPMENT        |

# Project Details

| Annual Goals Supported                                                                                                    |                                                                                                    |                                                                                                    |                                                                                                    |                                                                                                    |
|----------------------------------------------------------------------------------------------------|----------------------------------------------------------------------------------------------------|----------------------------------------------------------------------------------------------------|----------------------------------------------------------------------------------------------------|----------------------------------------------------------------------------------------------------|
| Eliminate Slum and Blight                                                                                                    |                                                                                                    |                                                                                                    |                                                                                                    |                                                                                                    |
| Further Fair Housing                                                                                                    |                                                                                                    |                                                                                                    | Streamline CAPER data                                                                                                    |                                                                                                    |
| Improve Public Facilities                                                                                                    |                                                                                                    |                                                                                                    | by selecting only one                                                                                                    |                                                                                                    |
| Improve Public Infrastructure                                                                                                    |                                                                                                    |                                                                                                    | by selecting only ene                                                                                                    |                                                                                                    |
| Improve Quality of Life                                                                                                    |                                                                                                    |                                                                                                    | annual goal                                                                                                    |                                                                                                    |
| Provide Affordable Housing for Homeowners                                                                                                    |                                                                                                    |                                                                                                    |                                                                                                    |                                                                                                    |
| Provide Affordable Housing for Renters                                                                                                    |                                                                                                    |                                                                                                    |                                                                                                    |                                                                                                    |
| Serve Homeless Families and Reduce Homelessness                                                                                                    |                                                                                                    |                                                                                                    |                                                                                                    |                                                                                                    |
| Spur Economic Development                                                                                                    |                                                                                                    |                                                                                                    |                                                                                                    |                                                                                                    |
|                                                                                                    |                                                                                                    |                                                                                                    |                                                                                                    |                                                                                                    |
| Priority Needs Addressed                                                                                                    |                                                                                                    |                                                                                                    |                                                                                                    |                                                                                                    |
| Increasing Affordable Housing                                                                                                    |                                                                                                    |                                                                                                    |                                                                                                    |                                                                                                    |
| Improving Public Facilities and Infrastructure                                                                                                    |                                                                                                    |                                                                                                    |                                                                                                    |                                                                                                    |
| Reducing Homelessness                                                                                                    |                                                                                                    |                                                                                                    |                                                                                                    |                                                                                                    |
|                                                                                                    |                                                                                                    |                                                                                                    |                                                                                                    |                                                                                                    |
|                                                                                                    |                                                                                                    |                                                                                                    |                                                                                                    |                                                                                                    |
| Goal Outcome Indicators                                                                                                    |                                                                                                    |                                                                                                    | C Lise the same GOIs                                                                                                    |                                                                                                    |
| Goal Outcome Indicators<br>No. Goal Outcome Indicator                                                                                                    | Quantity                                                                                                    | Unit of Measures                                                                                                    | Use the same GOIs                                                                                                    |                                                                                                    |
| Goal Outcome Indicators         No.       Goal Outcome Indicator         Public Facility or Infrastructure Activities other than Low/Moderate Income Housing                                                                                                    | Quantity                                                                                                    | Unit of Measures                                                                                                    | Use the same GOIs<br>that were used for the                                                                                                    |                                                                                                    |
| Goal Outcome Indicators         No.       Goal Outcome Indicator         1       Public Facility or Infrastructure Activities other than Low/Moderate Income Housing Benefit                                                                                                    | Quantity 500                                                                                                    | Unit of Measures         Persons Assisted                                                                                                    | Use the same GOIs<br>that were used for the<br>associated goal                                                                                                    |                                                                                                    |
| Goal Outcome Indicators         No.       Goal Outcome Indicator         1       Public Facility or Infrastructure Activities other than Low/Moderate Income Housing Benefit         2       Public Facility or Infrastructure Activities for Low/Moderate Income Housing Benefit                                                                                                    | Quantity<br>500                                                                                                    | Unit of Measures         Persons Assisted         Households Assisted                                                                                                    | Use the same GOIs<br>that were used for the<br>associated goal                                                                                                    |                                                                                                    |
| Goal Outcome Indicators         No.       Goal Outcome Indicator         1       Public Facility or Infrastructure Activities other than Low/Moderate Income Housing Benefit         2       Public Facility or Infrastructure Activities for Low/Moderate Income Housing Benefit                                                                                                    | Quantity<br>500                                                                                                    | Unit of Measures         Persons Assisted         Households Assisted                                                                                                    | Use the same GOIs<br>that were used for the<br>associated goal                                                                                                    |                                                                                                    |
| Goal Outcome Indicators         No.       Goal Outcome Indicator         1       Public Facility or Infrastructure Activities other than Low/Moderate Income Housing Benefit         2       Public Facility or Infrastructure Activities for Low/Moderate Income Housing Benefit                                                                                                    | <b>Quantity</b> 500                                                                                                    | Unit of Measures         Persons Assisted         Households Assisted                                                                                                    | Use the same GOIs<br>that were used for the<br>associated goal                                                                                                    |                                                                                                    |
| Goal Outcome Indicators         No.       Goal Outcome Indicator         1       Public Facility or Infrastructure Activities other than Low/Moderate Income Housing Benefit         2       Public Facility or Infrastructure Activities for Low/Moderate Income Housing Benefit         3       Public service activities other than Low/Moderate Income Housing Benefit                                                                                   | <b>Quantity</b> 500                                                                                                    | Unit of Measures         Persons Assisted         Households Assisted         Persons Assisted                                                                                                    | Use the same GOIs<br>that were used for the<br>associated goal                                                                                                    |                                                                                                    |
| Goal Outcome Indicators         No.       Goal Outcome Indicator         1       Public Facility or Infrastructure Activities other than Low/Moderate Income Housing Benefit         2       Public Facility or Infrastructure Activities for Low/Moderate Income Housing Benefit         3       Public service activities other than Low/Moderate Income Housing Benefit                                                                                   | Quantity 500                                                                                                    | Unit of Measures         Persons Assisted         Households Assisted         Persons Assisted                                                                                                    | Use the same GOIs<br>that were used for the<br>associated goal                                                                                                    | ~                                                                                                    |
| Goal Outcome Indicators         No.       Goal Outcome Indicator         1       Public Facility or Infrastructure Activities other than Low/Moderate Income Housing Benefit         2       Public Facility or Infrastructure Activities for Low/Moderate Income Housing Benefit         3       Public service activities other than Low/Moderate Income Housing Benefit         4       Public service activities for Low/Moderate Income Housing Benefit | Quantity 500                                                                                                    | Unit of Measures         Persons Assisted         Households Assisted         Persons Assisted         Households Assisted                                                                                                    | Use the same GOIs<br>that were used for the<br>associated goal                                                                                                    |                                                                                                    |
| Goal Outcome Indicators         No.       Goal Outcome Indicator         1       Public Facility or Infrastructure Activities other than Low/Moderate Income Housing Benefit         2       Public Facility or Infrastructure Activities for Low/Moderate Income Housing Benefit         3       Public service activities other than Low/Moderate Income Housing Benefit         4       Public service activities for Low/Moderate Income Housing Benefit | Quantity           500                                                                                                    | Unit of Measures         Persons Assisted         Households Assisted         Persons Assisted         Households Assisted                                                                                                    | Use the same GOIs<br>that were used for the<br>associated goal                                                                                                    |                                                                                                    |
| Goal Outcome Indicators         No.       Goal Outcome Indicator         1       Public Facility or Infrastructure Activities other than Low/Moderate Income Housing Benefit         2       Public Facility or Infrastructure Activities for Low/Moderate Income Housing Benefit         3       Public service activities other than Low/Moderate Income Housing Benefit         4       Public service activities for Low/Moderate Income Housing Benefit | Quantity 500                                                                                                    | Unit of Measures         Persons Assisted         Households Assisted         Persons Assisted         Households Assisted                                                                                                    | Use the same GOIs<br>that were used for the<br>associated goal                                                                                                    |                                                                                                    |
|                                                                                                    | Eliminate Slum and Blight Further Fair Housing Improve Public Facilities Improve Public Infrastructure Improve Quality of Life Provide Affordable Housing for Homeowners Provide Affordable Housing for Renters Serve Homeless Families and Reduce Homelessness Spur Economic Development Priority Needs Addressed Increasing Affordable Housing Improving Public Facilities and Infrastructure Reducing Homelessness | Eliminate Slum and Blight Eliminate Slum and Blight Further Fair Housing Improve Public Facilities Improve Public Infrastructure Improve Quality of Life Provide Affordable Housing for Homeowners Provide Affordable Housing for Renters Serve Homeless Families and Reduce Homelessness Spur Economic Development Priority Needs Addressed Increasing Affordable Housing Improving Public Facilities and Infrastructure Reducing Homelessness | Eliminate Slum and Blight       I         Further Fair Housing       I         Improve Public Facilities       I         Improve Public Infrastructure       I         Improve Quality of Life       I         Provide Affordable Housing for Homeowners       I         Provide Affordable Housing for Renters       I         Serve Homeless Families and Reduce Homelessness       I         Spur Economic Development       I         Increasing Affordable Housing       I         Improving Public Facilities and Infrastructure       I         Reducing Homelessness       I | And coals supported   Eliminate Silum and Bight   Further Fair Housing   Improve Public Facilities   Improve Public Infrastructure   Improve Quality of Life   Provide Affordable Housing for Homeowners   Provide Affordable Housing for Renters   Serve Homeless Families and Reduce Homelessness   Spur Economic Development |

# New Projects Automatically Added to IDIS

|                                                                                                    | AP-35 Projects - 91.220(d)         Save         Save and Return         * Indicates Required Field         * Introduction:         B I U       ! = := :? <                                                                                        |                                                                                                    |                                                                                                    |
|----------------------------------------------------------------------------------------------------|----------------------------------------------------------------------------------------------------|----------------------------------------------------------------------------------------------------|----------------------------------------------------------------------------------------------------|
| Note: The "Sort"<br>number is not the<br>IDIS Project ID.                                                                                                    | Projects<br>Sort* Project Title                                                                                                    | Action                                                                                                    |                                                                                                    |
| - Logout<br>Activity<br>- Add<br>- Search<br>- Search HOME/HTF<br>- Review<br>- CDBG Cancellation<br>Project<br>- Add<br>- Search<br>- Copy<br>Consolidated Plans<br>- Add<br>- Copy<br>- Search<br>- Copy<br>- Search<br>- Add<br>- Copy<br>- Search<br>- Add<br>- Copy<br>- Search | 1 Public Facility Improvements   Add a Project   1   Project   Search Projects   Search Criteria   Program Year:   2017 v   IDIS Project ID:   Search   Reset   Results Page 1 of 1   Program IDIS   Year   Project ID   Year   Project ID   2017 | View   Edit   Remove<br>View Summary  Program:  Grantee/PJ Project ID:  PJ Project Title Public Facility Improvements | As soon as the Project is<br>created and added to the<br>AP-35 screen, that<br>Projects is automatically<br>added in IDIS. |

### Project Set-up for State CDBG Grantees

- Projects
  - Are not required to include activity-level detail
  - Should align with state's method of distribution
- Activities
  - Set up after awards made to UGLGs per method of distribution
  - Associated with the appropriate project to ensure eCon Planning
     Suite pulls correct CAPER data

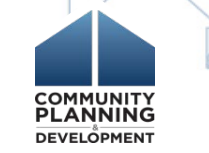

#### Project Set-up for State CDBG Grantees

- Setting up Projects during AAP development (AP-35) creates structure for a successful CAPER
- If projects not set up in AP-35 during AAP development, create projects in the Projects sub-menu in IDIS
  - To align activity accomplishments with goals in the CAPER, States must create an amendment before the end of program year to add projects in IDIS to the AP-35 screen

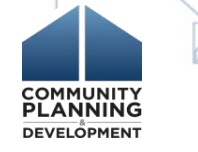

# Project Set-up Directly in IDIS

#### Who?

- State grantees that did not use AP-35
- Grantees with amended plans that are not yet entered in the eCon Planning Suite

How?

- First create Projects in IDIS
  - Before the end of the Program Year, amend AAP to add IDIS Projects

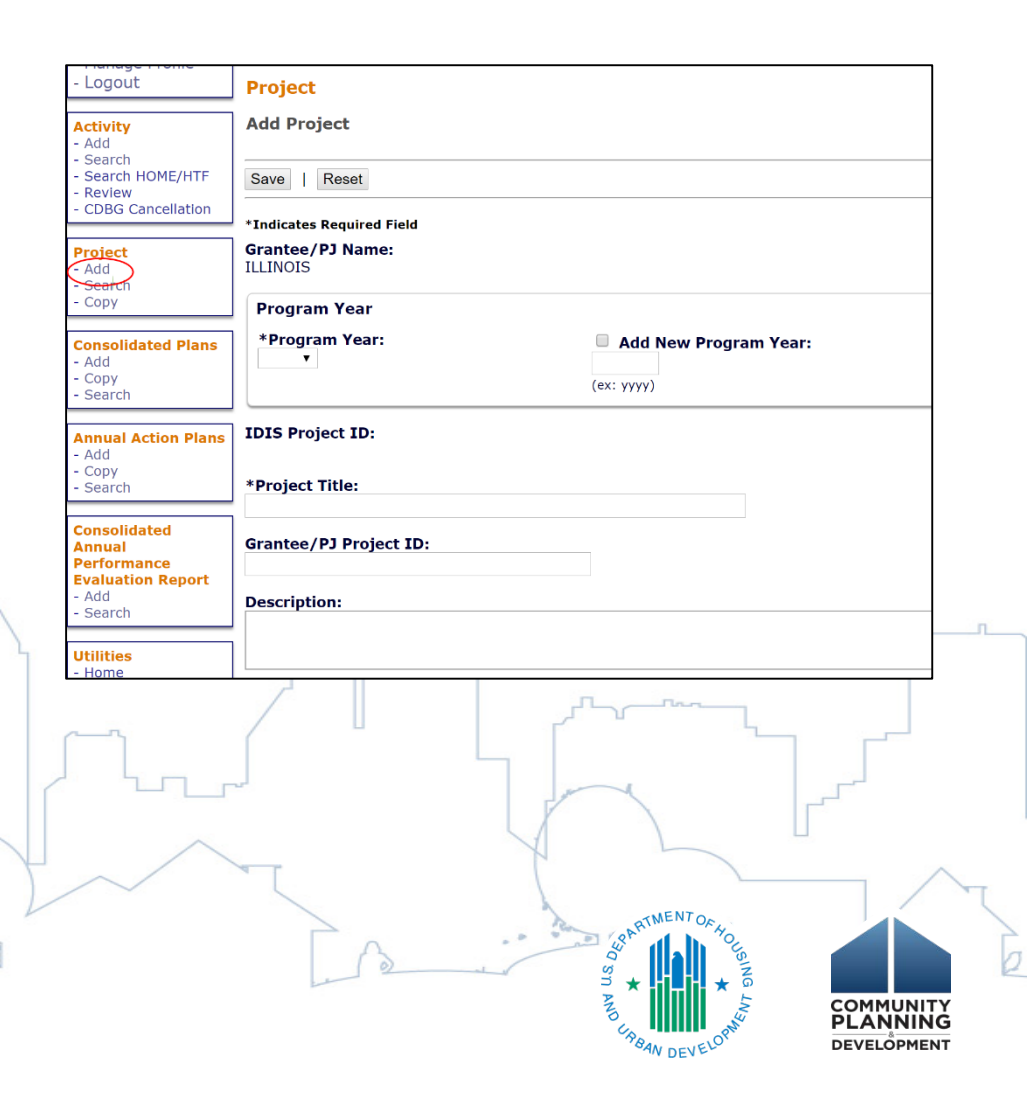

## Adding Existing Projects to the Action Plan

• Projects that have already been set-up in IDIS should be added to AP-35 Projects table instead of creating new

| nrojects       |                                                         |              |
|----------------|---------------------------------------------------------|--------------|
| projects       | AP-35 Projects - 91.220(d)                              |              |
|                | Save   Save and Return   Cancel                         |              |
|                | * Indicates Required Field                              |              |
|                | *Introduction:                                          |              |
|                | <b>В Z Ц   🗄 🚝 🤭 (**   🔯 🌆 🖓   ¶ нтт.</b>               |              |
|                |                                                         |              |
|                |                                                         |              |
|                |                                                         |              |
|                |                                                         |              |
| And the second |                                                         |              |
|                |                                                         |              |
|                | Projects                                                |              |
| Plant and Al   | No Projects have been added to this Annual Action Plan. | ARTMENT OF A |
|                | Add an Existing Project                                 |              |
| 0.0000         |                                                         |              |
|                |                                                         |              |

# Adding Existing Projects to the Action Plan

3.

| Project<br>Search Projects            |                             |                |
|---------------------------------------|-----------------------------|----------------|
| Search Criteria                       |                             |                |
| Program Year:                         | Program:                    | Project Title: |
| IDIS Project ID:                      | Grantee/PJ Project ID:      |                |
|                                       |                             |                |
| Search   Reset   Return to AP-35 Proj | ects   Create a New Project |                |

| Program<br>Year | IDIS<br>Project ID | Grantee/PJ<br>Project ID | Project Title                                              | Project Owner | Status | Act |
|-----------------|--------------------|--------------------------|------------------------------------------------------------|---------------|--------|-----|
| 2017            | 1                  |                          | 2017 Infrastructure                                        | DECATUR, IL   | Open   | Ac  |
| 2017            | 2                  |                          | 2017 Administration                                        | DECATUR, IL   | Open   | A   |
| 2017            | 3                  |                          | 2017 CHDO Set-Aside                                        | DECATUR, IL   | Open   | A   |
| 2017            | 4                  |                          | 2017 Residential Rehabilitation Program                    | DECATUR, IL   | Open   | Ac  |
| 2017            | 5                  |                          | 2017 Project Delivery                                      | DECATUR, IL   | Open   | Ac  |
| 2017            | 6                  |                          | Emergency Program                                          | DECATUR, IL   | Open   | Ac  |
| 2017            | 7                  |                          | 2017 Section 108 Loan Repayment                            | DECATUR, IL   | Open   | Ad  |
| 2017            | 8                  |                          | 2017 Code Enforcement                                      | DECATUR, IL   | Open   | Ad  |
| 2017            | 9                  |                          | Public Service-Adult Education for Training and Employment | DECATUR, IL   | Open   | Ac  |
|                 |                    |                          |                                                            |               |        |     |

| • Pro<br>• An          | iject has been saved.<br>nual Action Plan Project Data has been save           | d                              |
|------------------------|--------------------------------------------------------------------------------|--------------------------------|
| Save                   | Save and Return   Cancel                                                       |                                |
| Indicate               | es Pequired Field                                                              |                                |
| Introd                 | uction:                                                                        |                                |
| BI                     | U   🗄 🗄 🖤 (м.   🍘 🍘 💐   ¶. нтт.                                                |                                |
|                        |                                                                                |                                |
|                        |                                                                                |                                |
|                        |                                                                                |                                |
|                        |                                                                                |                                |
|                        |                                                                                |                                |
|                        |                                                                                |                                |
| Projects               |                                                                                |                                |
| Projects<br>Sort*      | Project Title                                                                  | Action                         |
| Projects<br>Sort*<br>1 | Project Title         2017 Infrastructure                                      | Action<br>View   Edit   Remove |
| Projects<br>Sort*<br>1 | Project Title         2017 Infrastructure         Add a Project   View Summary | Action<br>View   Edit   Remove |

norm:(1)

#### Removing Prior Year Projects

- If you Copy AAP, it automatically copies prior year projects into the new plan
- Must remove prior year projects and create new projects for upcoming Program Year \*
  - Double click "Remove"
  - Click "Save"

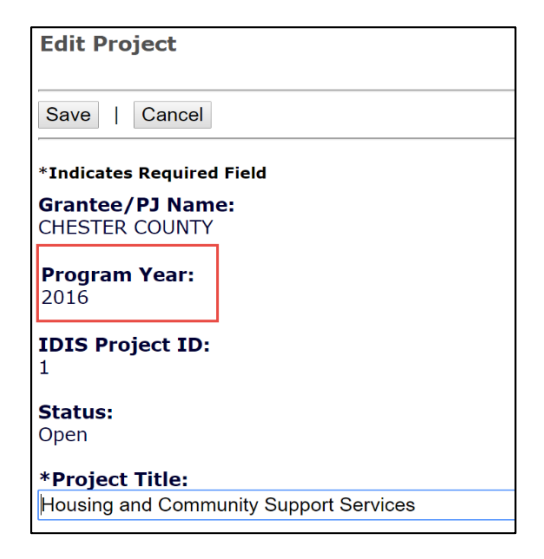

COMMUNITY

### Removing Prior Year Projects

| Projects |                                                |                      |
|----------|------------------------------------------------|----------------------|
| Sort*    | Project Title                                  | Action               |
| 1        | Housing and Community Support Services         | View   Edit   Remove |
| 2        | Homeless Shelter                               | View   Edit   Remove |
| 3        | Home Construction and Community Revitalization | View   Edit   Remove |
| 4        | Planning and Administration                    | View   Edit   Remove |
| 5        | HESG15 Chester County                          | View   Edit   Remove |
|          | Add a Project   View Summary                   |                      |

Error messages may occur for one of two reasons, either there is an apostrophe (') in the project title or the project has Priority Needs selected

AP-35 Projects - 91.220(d)

 Failed to remove project from Action Plan: Row was updated or deleted by another transaction (or unsaved-value mapping was incorrect): [gov.hud.cpd.idis.business.domain.AapProjGeoArea#90000000250975]; nested exception is org.hibernate.StaleObjectStateException: Row was updated or deleted by another transaction (or unsaved-value mapping was incorrect): [gov.hud.cpd.idis.business.domain.AapProjGeoArea#90000000250975]

#### **Removing Prior Year Projects**

 Once all projects have been removed, click "Add an Existing Project" link at bottom of the Projects table to create new or add existing projects

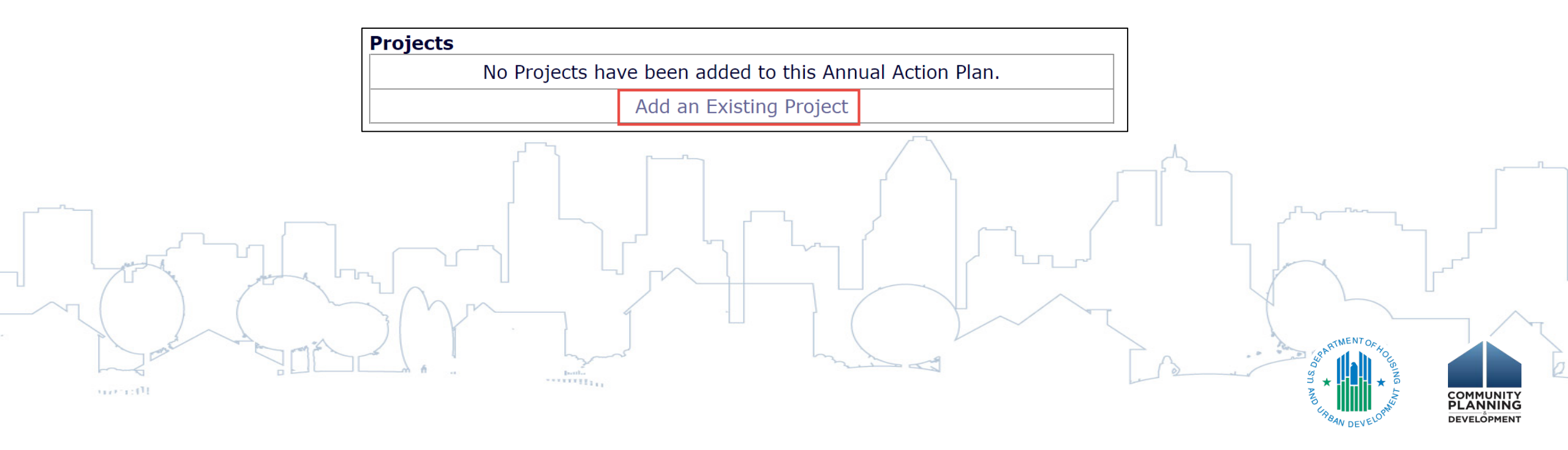

# Multi-Year Funded Project

- A single, larger project that is planned to be funded from two or more years of funding (Action Plans)
  - Examples: large Public Facility or Public Improvement projects
- Projects started and completed annually are not considered multi-year funded projects
  - Example: Food Bank, Meals on Wheels and other Public Services

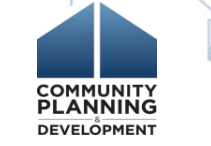

# Multi-Year Funded Projects Best Practices

- Use a single project that will include funding from all years
- Create project in Year 1 AP-35 screen
- In Subsequent years:
  - Add same existing Year 1 project in AP-35 screen (Do not create new project)
  - Reference that project is funded from multiple years in project description
  - Increase funds by amount of that year's funding
  - ESG Projects must be funded with a single year

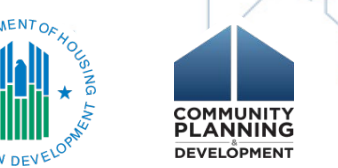

#### Multi-Year Funded Projects Best Practices

- May set up single activity in IDIS for single project
  - Set up when activity ready to commence
  - Add funding for each grant year as required in Activity Funding
- For CDBG, may set up a separate activity each year
  - Associate with same year 1 Project
  - Click on Yes next to "Will accomplishments be reported at another activity?" on CDBG Set Up Detail Screen

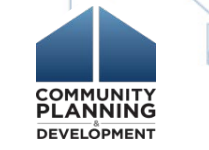

#### Multi-Year Funded Project Example

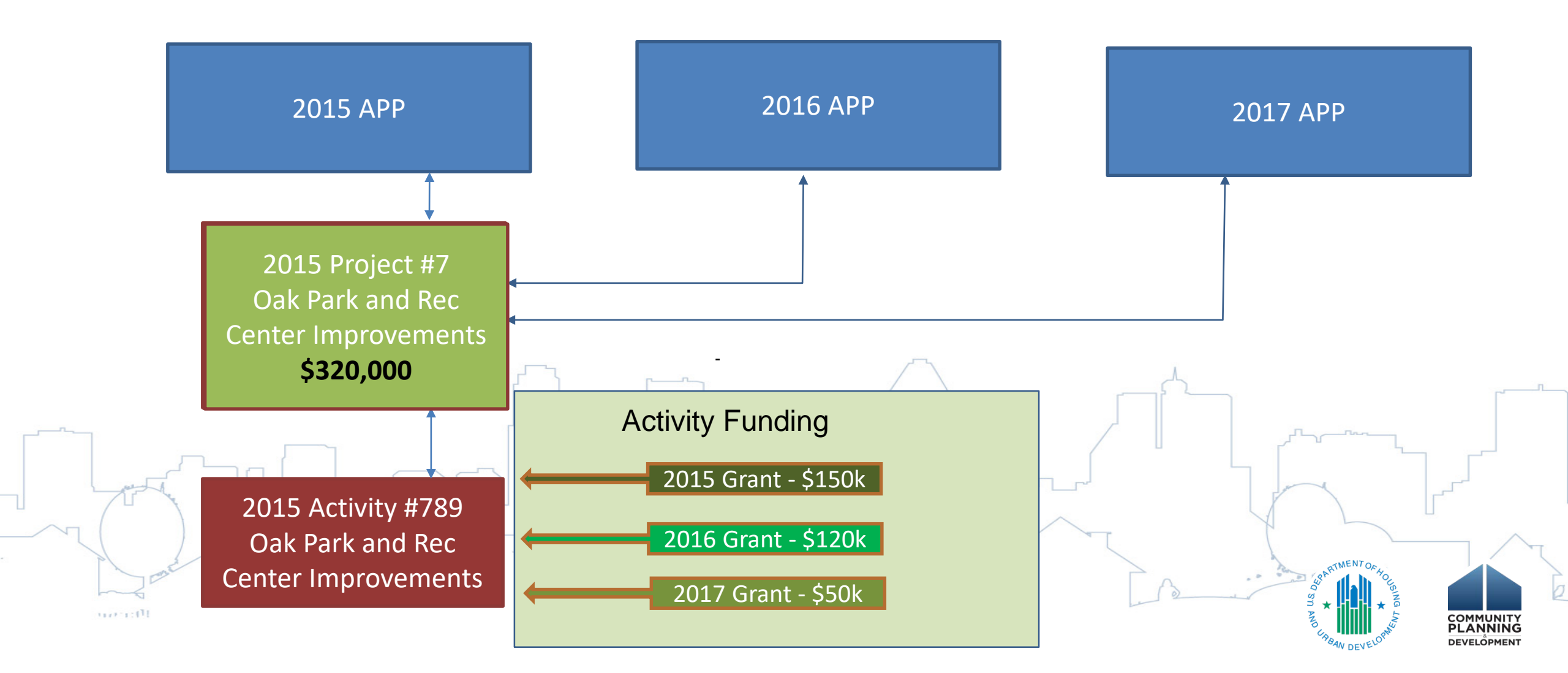

#### **Prior Year Funds Reallocation**

- If reallocating prior year funds under new Action Plan:
  - Include reallocated funds in AP-15 Expected Resources screen under "Prior Year Resources"
  - Use prior year funds as part of expected resources to fund projects under new year's Action Plan

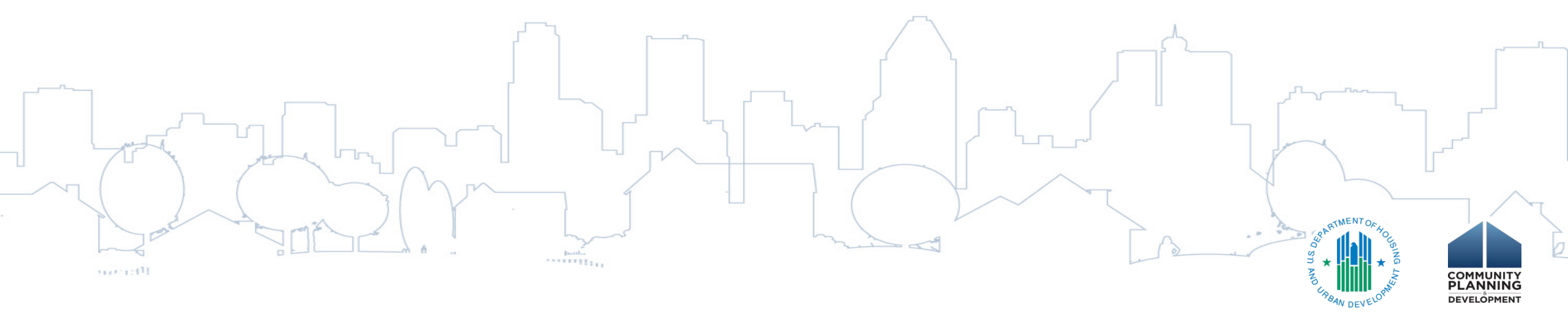

#### Reallocating Funds Among Prior Year Projects

- Only amend projects that are required per 24 CFR Part 91.505 and Citizen Participation Plan
- Reallocate funds to new projects as part of new Action Plan process
- It is not recommended to reallocate funds among projects in prior year Action Plans

If shifting funds from one project to another, address in narrative and not in projects included in the AP-35 screen

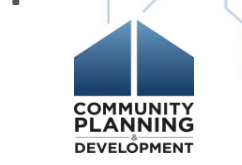

# eCon Planning Suite Materials

- ✓ Desk Guides
- ✓ Toolkits
- ✓ Quick Guides
- ✓ Webinar Recordings and Transcripts
- ✓ Troubleshooting Guide
- □ Self-Paced Curricula

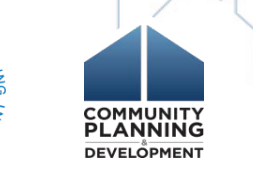